اساتید عزیز ما قصد داریم با نرم افزار SnagIt از اسلایدهایی که آماده کردید تصویربرداری و در اختیار دانشجویان قرار دهیم.

در ابتدای کار، نرم افزار را دانلود کرده و آن را اجرا کنید.

- ۱- ابتدا این نرم افزار را اجرا کرده.
- ۲- سپس دکمه ضبط را بزنید .(گزینه تصویربرداری)
- - -۴ درپایان دکمه stop را زده وفایل مورد نظر را ذخیره نمایید.
- ه- این نرم افزار قادر است در حین ضبط از گزینه pause استفاده کرده و تدریس خود را متوقف و مجددا ادامه دهید.
  - -۶ اسلایدهای خود را می توانید جلسه به جلسه ضبط و ذخیره نمایید.

توضیحات کامل تر در شکل های زیر نشان داده شده است.

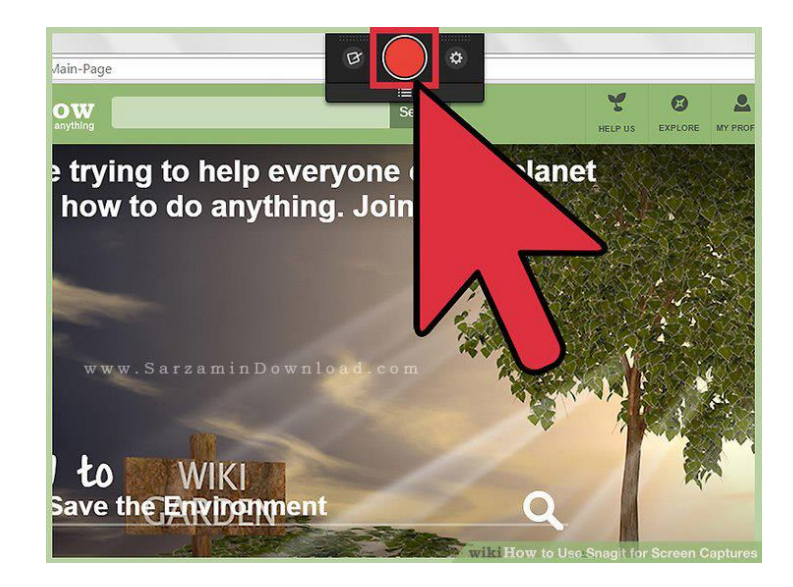

پس از اجرای نرم افزار، مانند تصویر زیر، می توانید مشاهده کنید که آیکون و تنظیمات نرم افزار در بالای دسکتاپ قرار گرفته اند.

در آیکونی که در تصویر بالا مشخص شده است، شما می توانید فیلم برداری را از صفحه نمایش خود شروع کنید.

آیکون پایین ضبط فیلم، آیکون منو نرم افزار می باشد که با کلیک بر روی آن، می توانید منو نرم افزار را باز کنید.

همانطور که در تصویر زیر می توانید مشاهده کنید، در پایین صفحه، ابزار های سریع نرم افزار قرار داده شده اند.

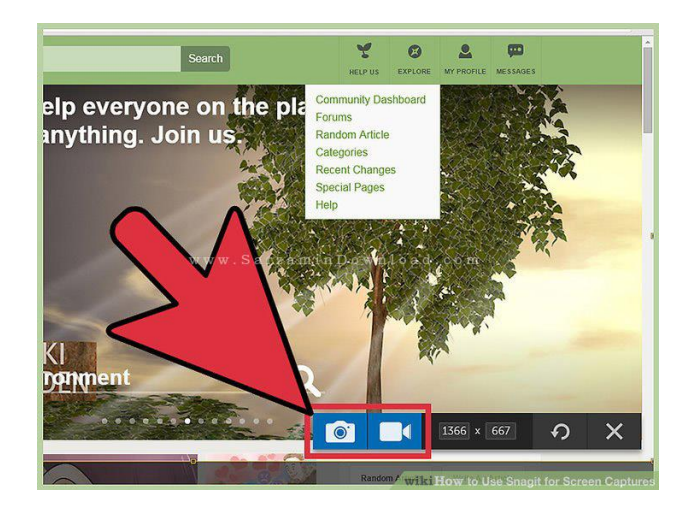

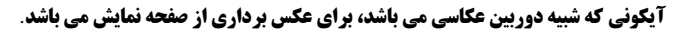

**آیکونی که شبیه دوربین فیلم برداری می باشد، برای فیلم برداری از صفحه نمایش می باشد.** 

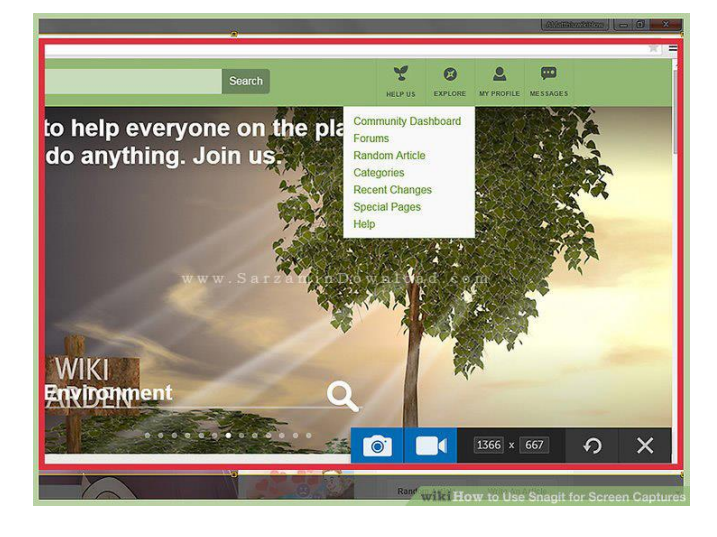

مانند تصویر زیر، هنگام شروع ضبط و یا عکس برداری، یک کادر قرمز رنگ دور صفحه ایجاد می شود.

این کادر، مقدار اندازه صفحه را مشخص می کند که شما می خواهید فیلم و یا عکس بگیرید.

مانند تصویر زیر، می توانید این کادر قرمز رنگ را کوچک تر و یا بزرگ تر کنید.

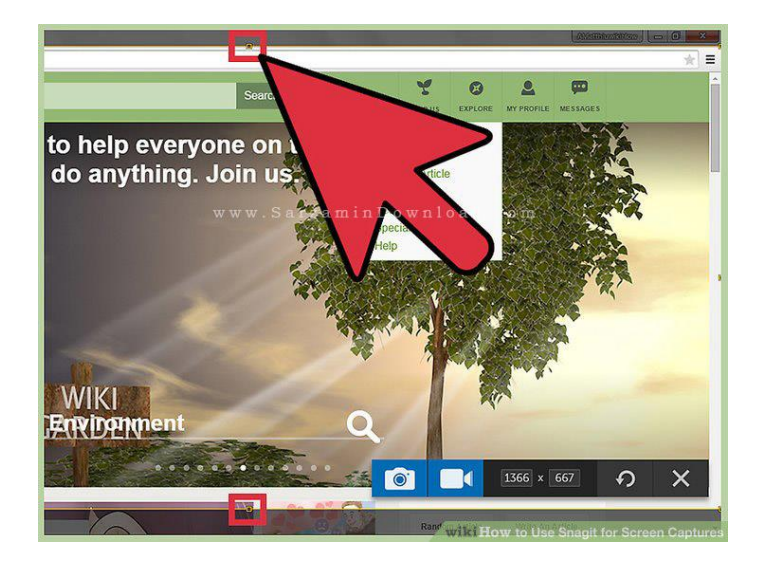

همانطور که در تصویر بالا می توانید مشاهده کنید، می توانید با کشیدن نقطه ریز بر روی کادر قرمز رنگ، کادر را بزرگ تر و یا کوچک تر کنید.

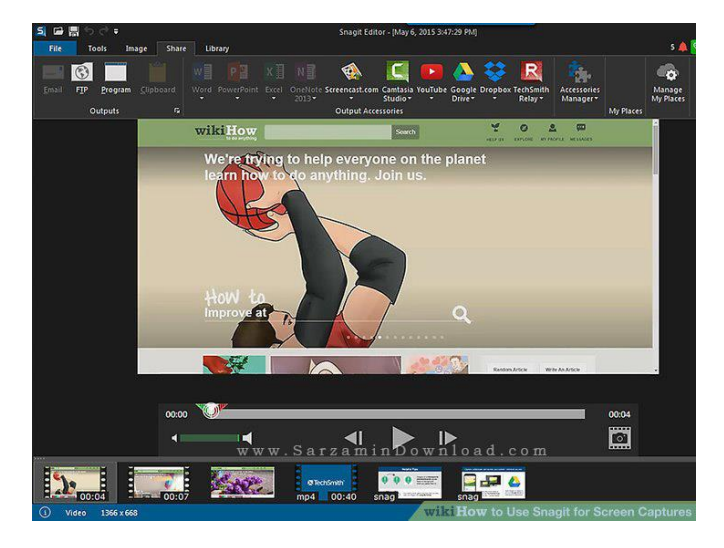

پس از ضبط فیلم، می توانید بر روی گزینه Edit Film کلیک کنید تا مانند تصویر زیر، پنجره ویرایش فیلم باز شود.

همانطور که در تصویر بالا می توانید مشاهده کنید، می توانید فیلم ضبط شده خود را ویرایش کنید.

می توانید واترمارک خود را در آن قرار دهید و یا می توانید اشکال مختلف را در فیلم جایگذاری کنید.

در این بخش می توانید فیلم ضبط شده را برش دهید و قسمت هایی از آن را حذف کنید.

همچنین راه دیگری برای ضبط فیلم وجود دارد که با مراجعه به Video tab می توانید از آن استفاده کنید.

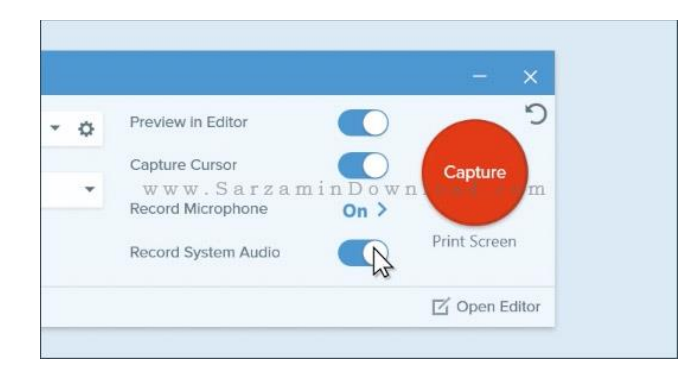

همانطور که مشاهده می کنید، با ورود به بخش Video tab ، مانند تصویر بالا پنجره ضبط فیلم باز می شود.

. اشما می توانید با کلیک بر روی گزینه Capture ، شروع به فیلم برداری کنید.

.۲اگر می خواهید صدای میکروفون ضبط نشود، می توانید با غیرفعال کردن گزینه Record Microphone این قابلیت را خاموش کنید.

.۳با خاموش کردن گزینه Record System audio می توانید ضبط صدا های سیستم را هم غیرفعال کنید.

.۴ برای باز کردن ادیتور نرم افزار هم می توانید بر روی Open Editor کلیک کنید.

مانند تصویر زیر، می توانید منطقه ای را جهت فیلم برداری انتخاب کنید.

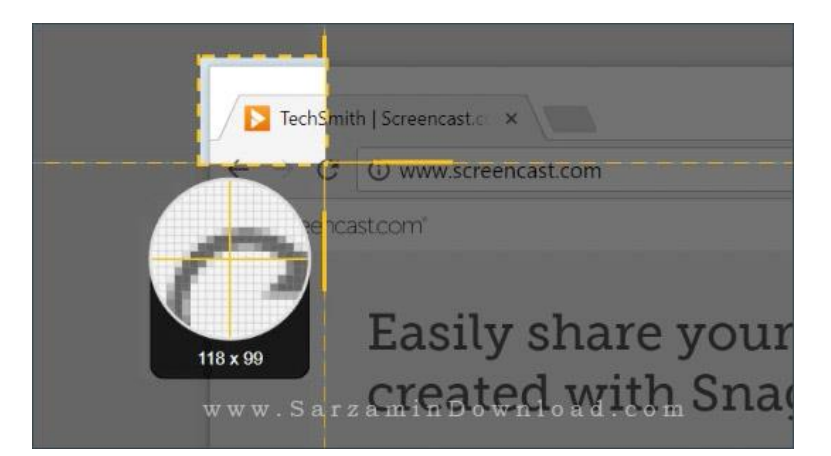

هنگام ضبط ویدیو، مانند تصویر زیر، می توانید در بخش تب پایینی نرم افزار ضبط فیلم، به ابزار هایی دسترسی داشته باشید.

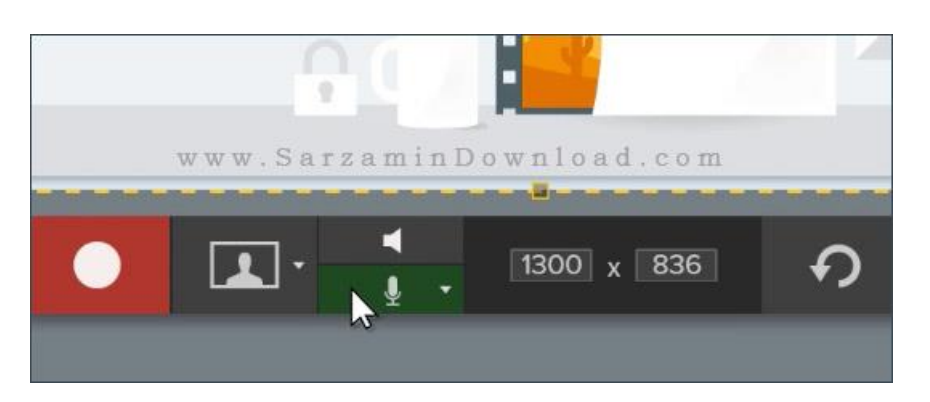

در اینجا، می توانید ابزار هایی مربوط به ضبط صدا، ضبط وب کم و... را مشاهده کنید.

**ابا کلیک بر روی آیکون تصویر بغل آیکون ضبط فیلم، تنظیمات وب کم را مشاهده کنید.** 

.۲با کلیک بر روی آیکون میکروفون، می توانید صدا هایی را که می خواهید ضبط شوند را انتخاب کنید. (مانند صدای میکروفون(

.۳ با کلیک بر روی آیکون بلندگو، می توانید ویدیو خود را با صدا و یا بی صدا کنید.

در نرم افزار قابلیتی وجود دارد که شما با استفاده از آن می توانید ضبط فیلم خود را برای چند لحظه متوقف کنید.

مانند تصویر زیر، با کلیک بر روی گزینه Pause می توانید ضبط فیلم خود را متوقف کرده و در صورت تمایل، آن را مجددا ادامه دهید.

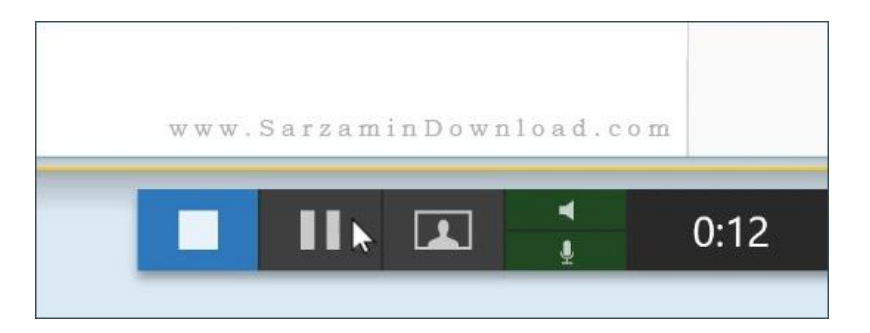

همچنین پس از عکس برداری و یا فیلم برداری با نرم افزار، می توانید مانند تصویر زیر، برای به اشتراک گذاری فیلم و یا عکس گرفته شده، بر روی گزینه Shareکلیک کنید.

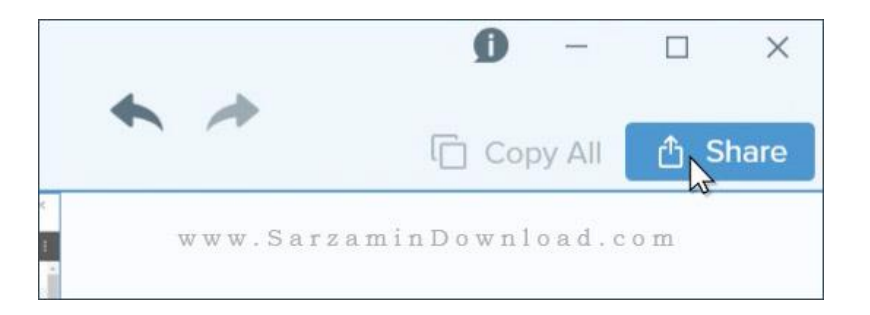